# 月缴存额上限调整操作流程(网页版)

因平均工资口径调整,为有序平稳衔接,经市住房公积金管理委员会通过,从9月1日起本市上调住房公积金月缴存额上限标准。相关政策请关注上海住房公积金网(www.shg.j.com)的公告或参考各业务网点发布的通知。

#### 一、 月缴存额上限调整操作前提

已经成功汇缴 8 月份公积金,并通过网上公积金业务办理系统登录或在基 数调整专栏中使用四项信息登录的用户。

注:具体操作请登录后仔细查看通告。

### 二、 登录验证方式

#### (一)通过网上基数调整专栏进行登录

1、已申请身份认证卡的单位用户登录验证方式:

进入网上基数调整专栏,用户插卡后点击"单位用户插卡登录"

#### 月缴存额上限调整

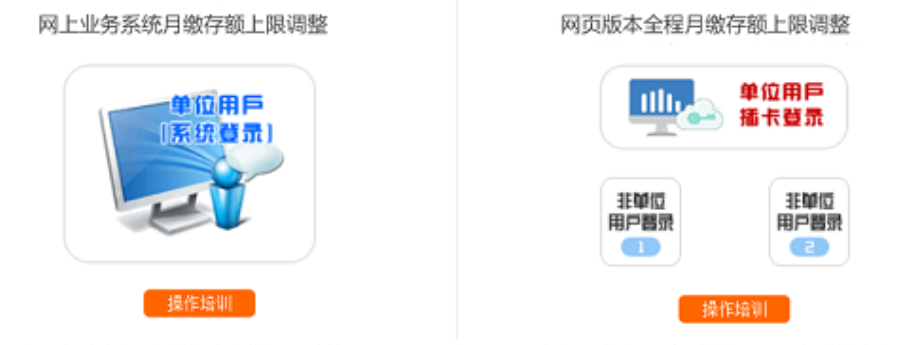

因平均工资口径调整,为有序平稳衔接,经市住房公积金管理委员会通过,从9月1日起本市上调住房公积金月缴存额上跟标准。单位在完成8月住房公 积金汇缴以后,可以办理调整。

在弹出的数字证书框中选择单位的公积金数字证书。

| Windows 安全中心                 |                    |      |    |   | $\times$ |
|------------------------------|--------------------|------|----|---|----------|
| 确认证书                         |                    |      |    |   |          |
| 站点 hyx                       | t3.shgjj.com 需要你的凭 | 据:   |    |   |          |
|                              | 上海,                | 有限公司 |    | • |          |
|                              |                    |      |    |   |          |
| 有效期: 2016-03-11 至 2020-03-11 |                    |      |    |   |          |
|                              | 单击此处查看证书属性         |      |    |   |          |
|                              |                    |      |    |   |          |
|                              | 确定                 |      | 取消 |   |          |
|                              |                    |      |    |   |          |

在口令框中输入用户口令,点击"确定"。

| 请输入密闭    | 玛                   | × |
|----------|---------------------|---|
| <b>R</b> | 输入用户口令(2−8字节):<br>∥ |   |
|          | 确定取消                |   |

2、未申请单位身份认证卡的单位用户登录验证方式:请点击"非单位用户

登录"

#### 月缴存额上限调整

| 网上业务系统月缴存额上限调整                                       | 网页版本全程月缴存额上限调整                                                                                    |  |  |  |
|------------------------------------------------------|---------------------------------------------------------------------------------------------------|--|--|--|
| 单位用戶<br>[系统費量]                                       | 单位用戶<br>插卡登录                                                                                      |  |  |  |
|                                                      | 고 한학표<br>元 전 역 대<br>도 전 역 기<br>(1)<br>(1)<br>(1)<br>(1)<br>(1)<br>(1)<br>(1)<br>(1)<br>(1)<br>(1) |  |  |  |
| 操作培训                                                 | 操作培训                                                                                              |  |  |  |
| B平均工资口径调整,为有序平稳衔接,经市住房公积金管理委员会通过,从<br>R会汇缴以后,可以办理调整。 | N9月1日起本市上调住房公积金月缴存额上跟标准。单位在完成8月住房公                                                                |  |  |  |

请在"单位用户登录"界面输入验证信息(单位住房公积金账号、组织机构

代码、住房

公积金末次缴存人数和金额)。

| ① 2019 | <b>2</b> (   | )19 网页版(             | 主房公积金月缴存额          | ī上限调整 |
|--------|--------------|----------------------|--------------------|-------|
| 鱼 单位月  | 目户登录         | 请按输入框刷               | 原体次填写信息。           |       |
|        | 单位住房公积金账号:   |                      | (88为首,205结尾的12位数字) |       |
|        | 组织机构代码:      |                      | ]                  |       |
|        | 住房公积金末次缴存人数: |                      | ]                  |       |
|        | 住房公积金末次缴存金额: |                      | ]                  |       |
|        | 验证码:         | <b>`1.665</b> 换<br>张 |                    |       |
|        |              | 请确认已完成2019年8月汇缴      |                    |       |
|        |              | 用户信息错误,请重新登录!        |                    |       |
|        |              | 提交                   |                    |       |

输入"组织机构代码"时有缩略图提示。

| 中华人民共和国<br>组织机构代码证<br>化 172795959-7<br>4.898年<br>4.898年 | 营业执照                                                          |
|---------------------------------------------------------|---------------------------------------------------------------|
| 例如此公司组织机构代码为;<br>727959597                              | <del>统一社会信用代码</del> 91441234 <u>727959597</u> D<br>名 称<br>灵 型 |
|                                                         | 在所<br>法定代表人取统一社会信用代码的第9~17位<br>注册资本 727959597<br>成立日期         |

四项信息输入后系统会自动校验输入格式是否正确,输入信息正确的情况下, 请输入验证码,点击提交完成登录。

(二) 通过单位网上业务办理系统(网页版) 登录

在单位网上业务办理系统(网页版)左侧菜单的"单位业务"中,点击"月 缴存额上限调整",可直接登录月缴存额上限调整操作页面。

### 三、月缴存额上限调整方法

单位点击月缴存额上限调整功能按钮后,首先判定未次汇缴月份,未次汇缴 月份大于等于 2019 年 8 月的单位可进行 2019 年度月缴存额上限调整。单位进入 功能页面后,系统自动将缴存基数达到上限的职工信息显示给单位,工资按单位 原先基数调整提交的数据显示,调整后月缴存额根据新的上限重新计算后显示。

若单位在 2019 年的年度基数调整中提交的职工工资无需修改的,可参照下 方"一键调整"操作方法;若年度调整中提交的工资需要修改的,则可以参照下 方"修改工资"操作方法。住房公积金与补充住房公积金在同一界面调整。

#### (一) 一键调整

单位进入页面后,点击下方"一键调整"按钮,系统即提示"单位年度基数调整时提供的职工工资是否正确":确认无误,点击"是",弹出提示"系统将重新计算原缴存金额已达上限职工的月缴存额,是否确认",单位二次确认后即月缴额上限调整成功。

| 显示第1至5项结果,共5项                                                                                     | ~ ►                                                                                                    |
|---------------------------------------------------------------------------------------------------|----------------------------------------------------------------------------------------------------|
| 注意事项:<br>1、若单位确认所有职工工资均正确,<br>2、若部分职工工资不正确的, 单位可<br>数上限, 即23496元), 点击"信息校验及<br>3、列表中自动显示的调整后月缴存额( | :需调整,可以选择"一键调整",系统将会对列表中所有职工的月缴存额重新计算。<br>L选择"修改工资",输入正确的工资(输入的工资不得低于2019年度基数调整的缴存基<br>Lf传"。系统将会对列表中所有职工的月缴存额重新计算。<br>7供参考,基数调整成功后,请在单位网上业务办理系统中查看职工账户信息。 |
|                                                                                                   | ◉ 单位确认工资无误,无需调整 ◎ 修改工资                                                                                                    |
| 一般调整                                                                                              | 重新初始化人员信息 下载职工清册 下载职工清册 (补充)                                                                                                    |
| 单位年度基数调整时提供的                                                                                      | 的职工工资是否正确?<br>确定 取消                                                                                                    |
| 系统将重新计算原缴存金额                                                                                      | 配达上限职工的月缴存额,是否确认?<br>确定 取消                                                                                                    |
| 【住房                                                                                               | 公积金月缴存额上限调整成功】                                                                                                    |
| 【补充住                                                                                              | 房公积金月缴存额上限调整成功】                                                                                                    |

(二)修改工资

| 显示第1至5项结果,共5项                                                                                                    | < > |
|----------------------------------------------------------------------------------------------------|-----|
| 注意事项:<br>1、若单位确认所有职工工资均正确,无需调整,可以选择"一键调整",系统将会对列表中所有职工的月缴存额重新计算。<br>2、若部分职工工资不正确的,单位可以选择"修改工资",输入正确的工资(输入的工资不得低于2019年度基数调整的缴存基<br>数上限,即23496元),点击"信息校验及上传"。系统将会对列表中所有职工的月缴存额重新计算。<br>3、列表中自动显示的调整后月缴存额仅供参考,基数调整成功后,请在单位网上业务办理系统中查看职工账户信息。 | ;   |
| ◎ 单位确认工资无误,无需调整 💽修改工资                                                                                                    |     |
| 信息校验及上传 批量导入工资 重新初始化人员信息 下载职工清册 下载职工清册 (补充)                                                                                                    | •   |

单位点选"修改工资",可选择对职工工资列数据进行修改,但重新填写的 工资不得低于 2019 年年度基数调整时的缴存基数上限(23496元)。

| 显示                                                                                                    | 100 项结果 |             |        |           | 搜索:  |             | *           |
|----------------------------------------------------------------------------------------------------|---------|-------------|--------|-----------|------|-------------|-------------|
| 序号                                                                                                    | 姓名 🍦    | 身份证号        | ◆ 工资   | 🔷 住房公积金账号 | 基本比例 | 调整前<br>月缴存额 | 调整后<br>月缴存额 |
| 1                                                                                                    | 张 🖬 🖿   | 310         | 23800  | 0091      | 7    | 3290        | 3332        |
| 2                                                                                                    | 沈       | 310         | 33333  | 052       | 7    | 3290        | 3448        |
| 3                                                                                                    | 袁世王     | 310         | 25000  | 082       | 7    | 3290        | 3448        |
| 4                                                                                                    | 王王      | 320         | 23496  | 1100      | 7    | 3290        | 3290        |
| 5                                                                                                    | 电       | 311 100 100 | 30000  | 313       | 7    | 3290        | 3448        |
| 小<br>计                                                                                                    |         |             | 135629 |           |      | 16450       | 16966       |
| 显示算                                                                                                    | 育1至5项结  | 课,共5项       |        |           |      |             | < >         |
| 注意事项:<br>1、若单位确认所有职工工资均正确,无需调整,可以选择"一键调整",系统将会对列表中所有职工的月缴存额重新计算。<br>2、若部分职工工资不正确的,单位可以选择"修改工资",输入正确的工资(输入的工资不得低于2019年度基数调整的缴存基<br>数上限,即23496元),点击"信息校验及上传"。系统将会对列表中所有职工的月缴存额重新计算。<br>3、列手中自动局示的调整后日缴在额仅供参考。缴存额上隔调整成功后、请在单位网上业务办理系统中查看职工账户信息 |         |             |        |           |      |             |             |

如需批量导入工资,请点击下方"批量导入工资"按钮。按照导入格式要求制作 EXCEL 表。然后点击浏览,打开表格,点击上传。

| 上作 | 样张 |                         |          |                      | ~<br>闭 |
|----|----|-------------------------|----------|----------------------|--------|
|    | 请  | 将文件另存为xls<br><b>导入格</b> | 格式<br>式样 | 后再进行上传。<br><b>羊张</b> |        |
|    |    |                         |          |                      |        |
|    |    | A                       |          | В                    |        |
|    | 1  | 个人公积金账号                 |          | 工资                   |        |
|    | 2  | 00 ***** 5205           |          | 26444.00             |        |
|    | 3  | 01 ****** 0205          |          | 27535.00             |        |
|    | 4  | 02 ****** 1205          |          | 25767.00             |        |
|    | 5  | 03 ***** 4205           |          | 26639.00             |        |
|    | 6  | 04 ***** 1205           |          | 26271.00             |        |
|    | 7  | 04 ***** 3205           |          | 24059.00             |        |
|    |    |                         | -        |                      | *      |
|    |    |                         |          |                      |        |

文件上传成功。

文件。

| 自在线复数调整 |                  |
|---------|------------------|
|         | 文件上传成功           |
|         | 页面如不能正常跳转,请点击这里! |
|         |                  |

单位完成工资修改后,点击"信息校验及上传"进行月缴额上限调整的上传。

| 192.168.60.31:7003 显示         |    |    |  |  |  |  |
|-------------------------------|----|----|--|--|--|--|
| 系统将重新计算原缴存金额已达上限职工的月缴存额,是否确认? |    |    |  |  |  |  |
|                               |    |    |  |  |  |  |
|                               | 确定 | 取消 |  |  |  |  |

## (三) 査看调整结果

点击左侧菜单栏的"查看调整结果"即可查询历次调整情况。

| 序号 | 单位账号 | 网上业务流水号 | 状态 | 备注    | 操作时间                |
|----|------|---------|----|-------|---------------------|
| 1  | 209  | 201     | 成功 | 调整成功! | 2019-08-30 14:31:10 |
| 2  | 882. | 201     | 成功 | 调整成功! | 2019-08-30 14:30:47 |
| 3  | 209  | 201     | 成功 | 调整成功  | 2019-08-30 14:19:37 |
| 4  | 882  | 201     | 成功 | 调整成功  | 2019-08-30 14:19:15 |
| 5  | 209  | 201     | 成功 | 调整成功! | 2019-08-30 14:09:29 |
| 6  | 882. | 201     | 成功 | 调整成功! | 2019-08-30 14:09:05 |
|    |      |         |    |       |                     |